# Installation checkout procedure

Perform the following installation checkout procedures for the patient monitoring system. If any peripheral devices are connected to the patient monitor, perform the applicable tests.

# Interface devices

# Display

- 1. Verify the following are working properly:
  - alarm light
  - ♦ sounds
  - USB hub
  - ♦ keypad
  - ♦ touch
- 2. Verify that all text on the display screen is readable.
- 3. Verify that all images on the display screen are clear.

# Touchscreen

Verify that touching a parameter window displays the screen information for that parameter.

### Keypad and remote

- 1. Press the **Data & Pages** key and select the *Admit/Discharge* or *Start/End Case* by using the **TRIM KNOB**.
- 2. Verify that the **TRIM KNOB** can be used to navigate and select the *Admit/ Discharge* or *Start/End Case* button.

#### Mouse

- 1. For a mouse that is connected to a USB port, move the mouse cursor over to **Data & Pages** and select *Admit/Discharge* or *Start/End Case*.
- 2. Verify that the cursor moves and a new window is displayed.

### Keyboard

- 1. Make sure that the language of the keyboard and clinical application matches.
- 2. Navigate to *Edit Name & Number* window by selecting *Data & Pages > Admit/ Discharge* or *Start/End Case > Edit Name & Number*.
- 3. Select the *Last Name* field and type all characters on the keyboard.
- 4. Verify that typed keys are correctly displayed.